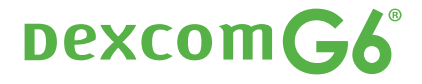

# EMPIECE POR AQUÍ

# Configurar

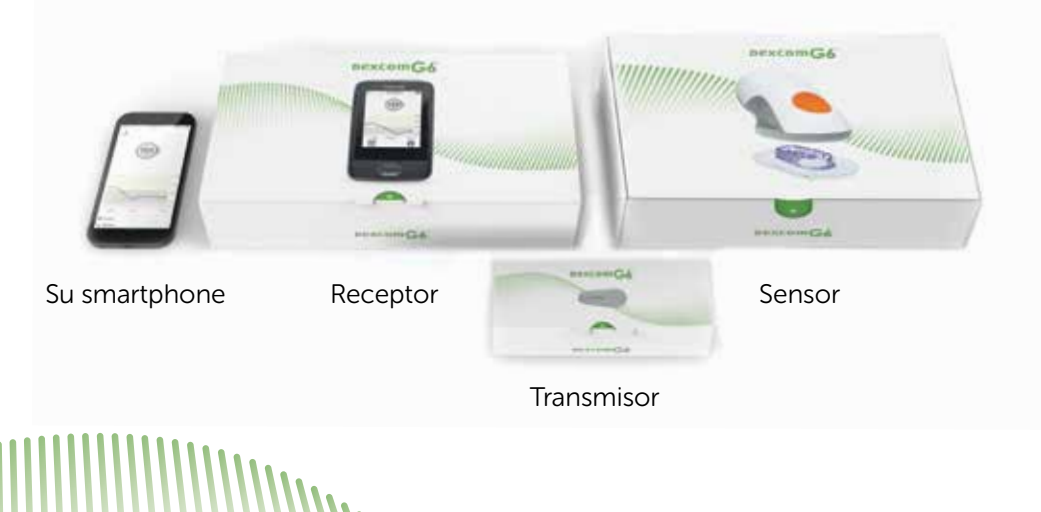

### Presentación del G6

#### Su dispositivo inteligente

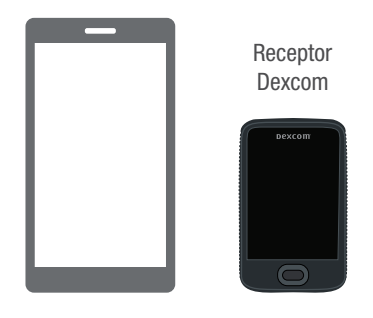

#### Dispositivo de visualización

- Muestra información sobre la glucosa
- Configure su dispositivo inteligente, el receptor Dexcom o ambos
- Para ver una lista de los dispositivos inteligentes y los sistemas operativos compatibles, vaya a: dexcom.com/compatibility

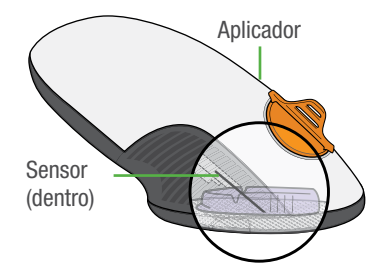

#### Aplicador con sensor integrado

- El sensor detecta sus niveles de glucosa
- El aplicador inserta el sensor bajo la piel

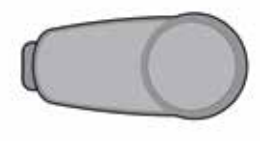

#### Transmisor

 Envía sus niveles de glucosa del sensor al dispositivo de visualización

Los gráficos son meramente ilustrativos. El aspecto de su producto puede diferir ligeramente.

Antes de utilizar el G6, repase la Declaración de seguridad en el Apéndice E de la guía "Cómo usar el G6".

#### Para qué sirve

El G6 envía sus valores de glucosa (lecturas del G6) al dispositivo de visualización.

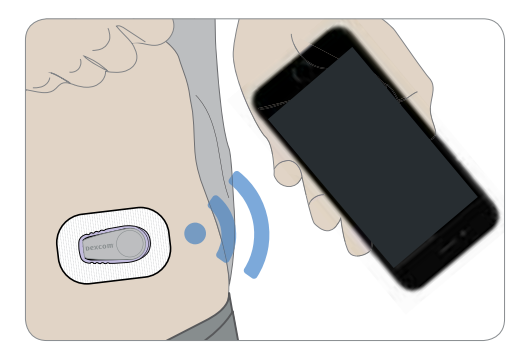

# Consulte las fichas que encontrará más adelante para configurar la app o el receptor.

¿Quiere configurar ambos? Elija uno primero y busque la ficha correspondiente. En el último paso se explica cómo configurar el segundo dispositivo de visualización. No utilice las dos fichas.

Otros recursos para aprender a configurar el G6:

- vea el tutorial que encontrará en el pack de información del producto o en dexcom.com/links/g6/tutorial
- póngase en contacto con el equipo de atención al cliente de Dexcom para recibir asistencia individualizada o para apuntarse a seminarios web gratuitos: dexcom.com/dexcom-care o 1.888.738.3646
- para recibir asistencia técnica, envíe un mensaje a TechSupport@dexcom.com o llame al 1.888.738.3646 (número gratuito) o al 1.858.200.0200 (número con tarifa especial).

## Configurar la app

Su smartphone

Sensor

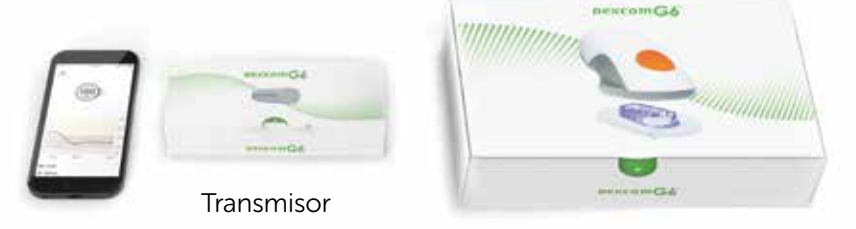

#### Paso 1: Configurar la app

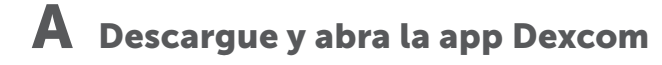

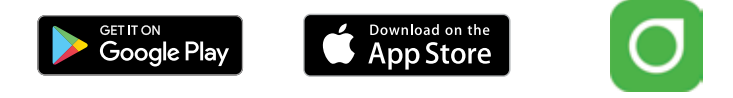

# **B** Siga las instrucciones de configuración que aparecen en pantalla

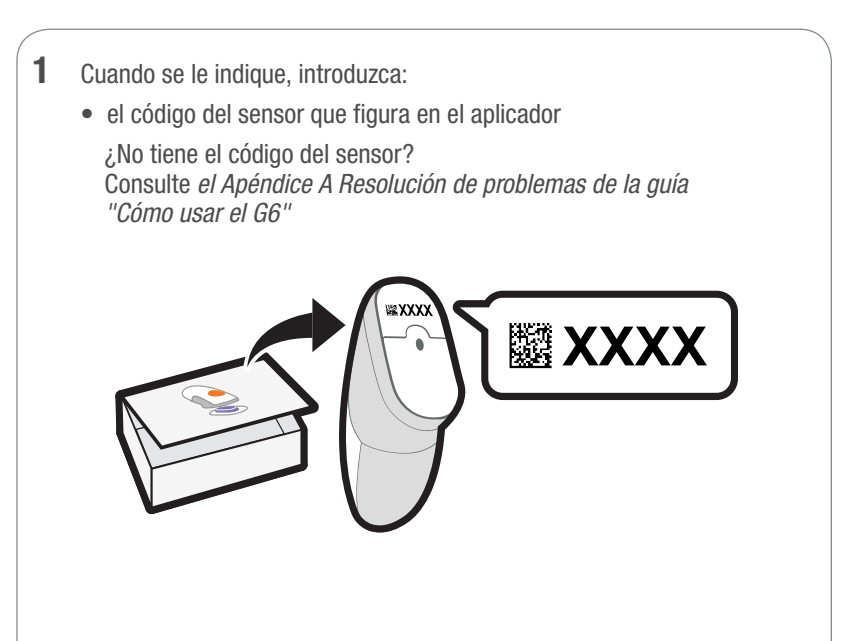

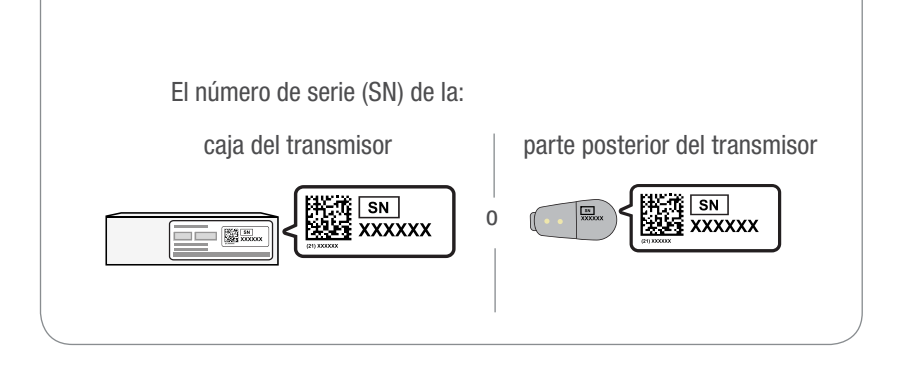

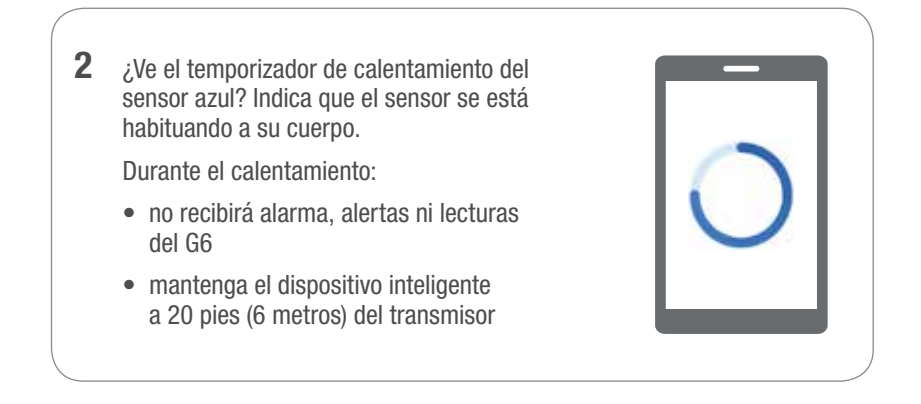

## C Espere 2 horas

- Cuando termine, toque en **OK** (Aceptar) para ver la pantalla de inicio
- A partir de este momento recibirá alarma, alertas y lecturas del G6

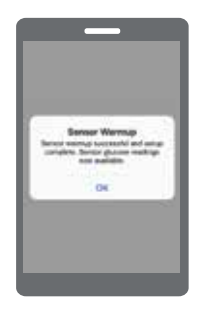

#### Paso 2: Consulte Cómo usar el G6

#### Aprenderá a:

- interpretar la pantalla de inicio
- usar la alarma y las alertas
- decidir su tratamiento
- resolver problemas

#### Dexcom**G6**

#### Cómo usar el G6 • Biervenido • Resumen de la pantalla de inicio • Atarma y alertas • Decisiones de tratamiento • Cómo finalizar la sesión del sensor

Apéndices

### Paso 3: Configurar el receptor

Encienda el receptor manteniendo presionado el botón de encendido 2 o 3 segundos. Después siga las instrucciones en pantalla.

No utilice la ficha "Configurar el receptor". En ella se explica cómo configurar el receptor antes de la app.

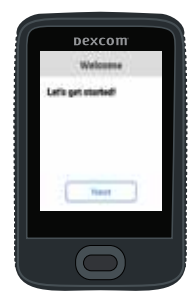

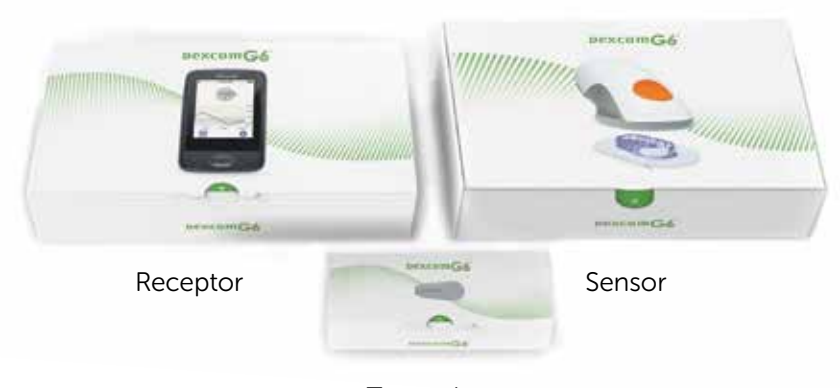

Transmisor

# Configurar el receptor

#### Paso 1: Configurar el receptor

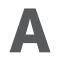

A Saque el receptor de la caja

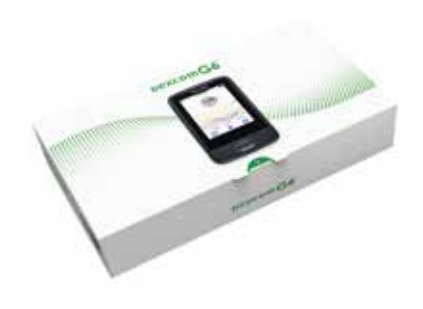

# **B** Encienda el receptor

Mantenga pulsado el botón de encendido durante 2 o 3 segundos.

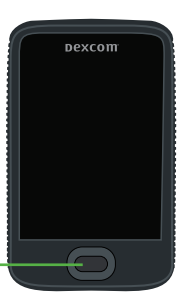

### C Siga las instrucciones en pantalla

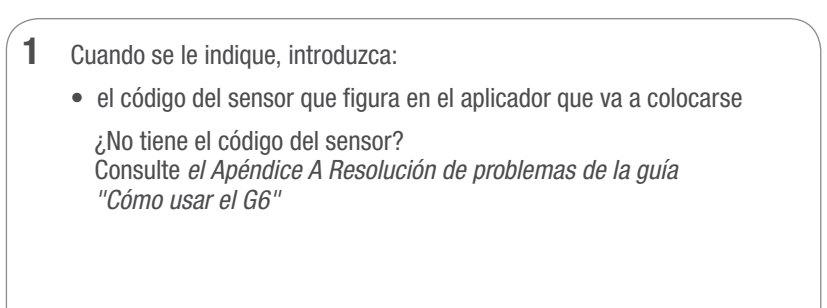

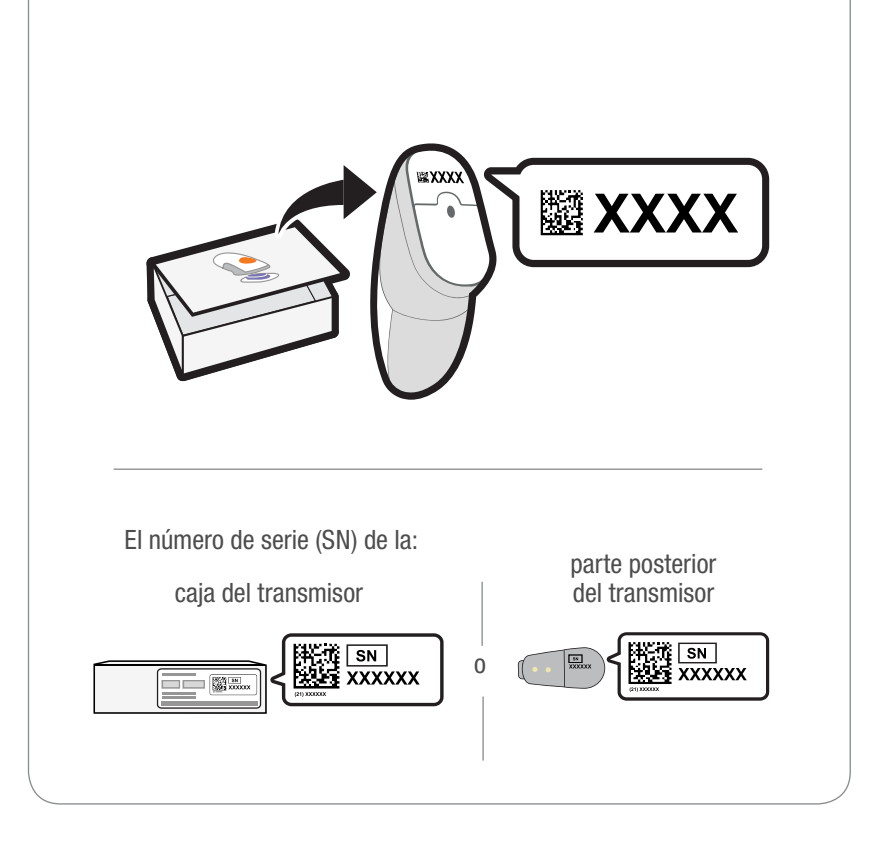

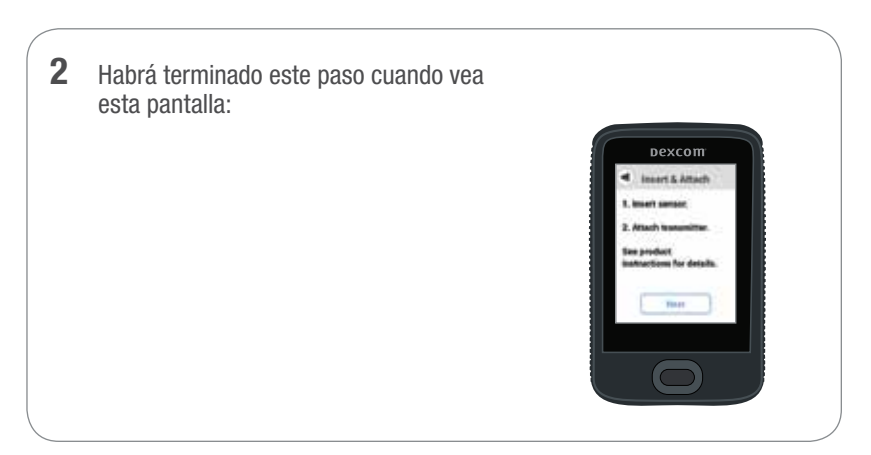

### Paso 2: Usar el aplicador para insertarse el sensor integrado

A Saque el aplicador (con el sensor dentro) de la caja del sensor

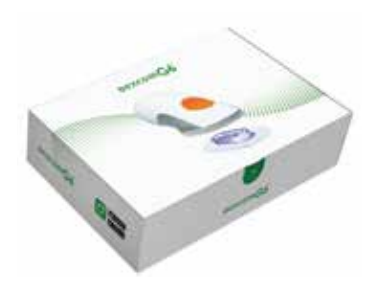

#### **B** Elija el lugar donde insertarse el sensor

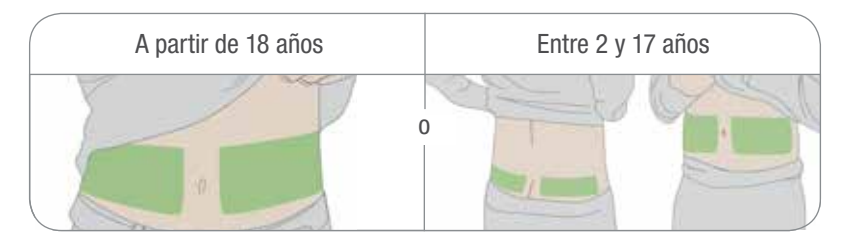

# C Use el aplicador para insertarse el sensor integrado

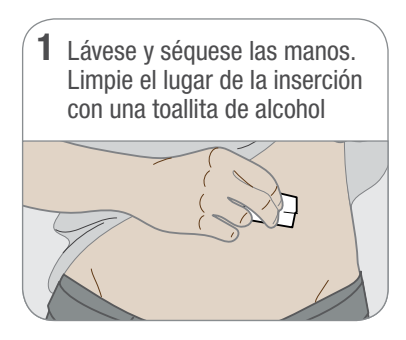

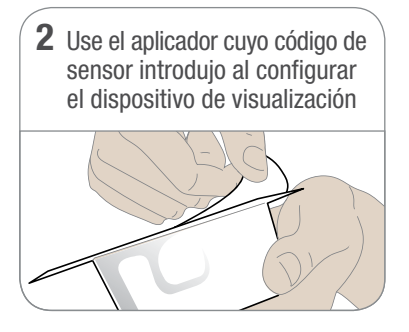

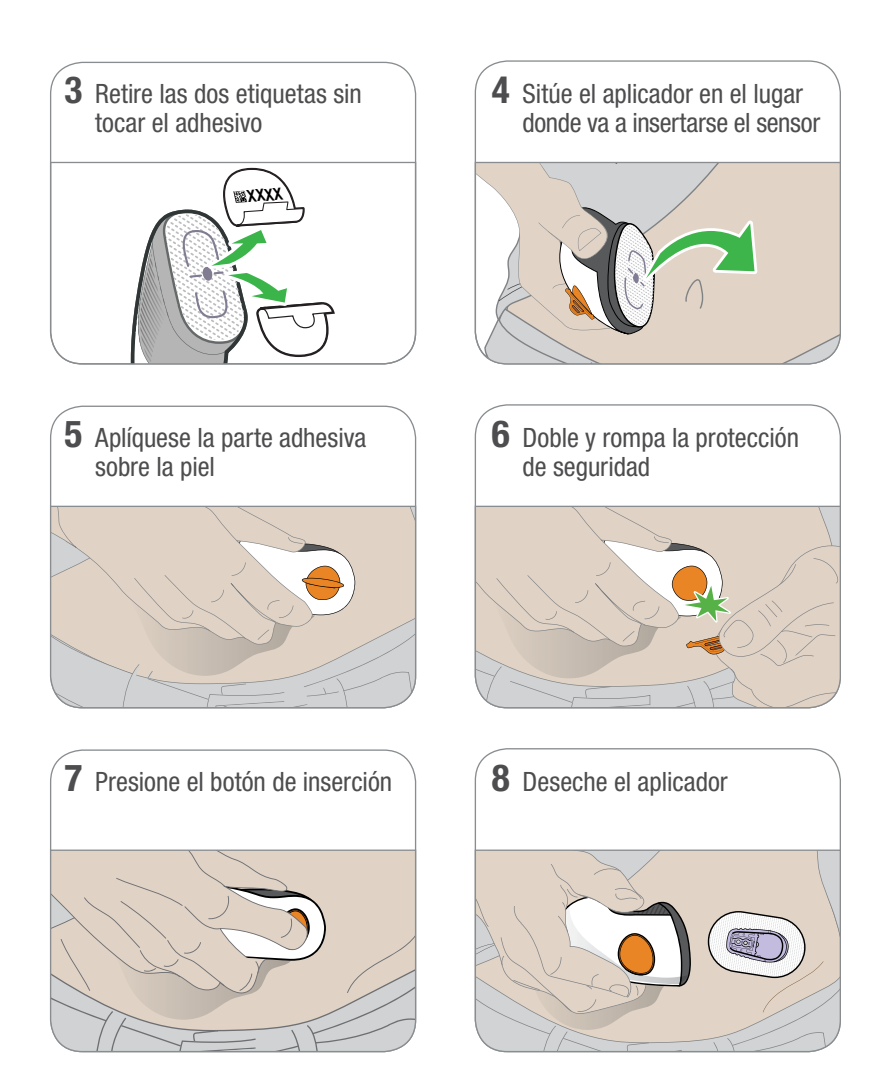

#### Paso 3: Acoplarse el transmisor

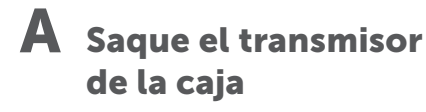

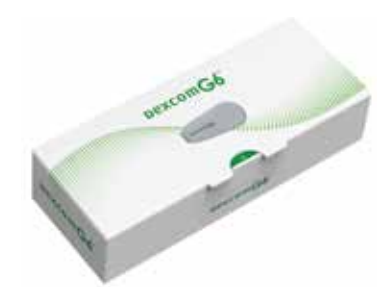

### **B** "Snap" el transmisor

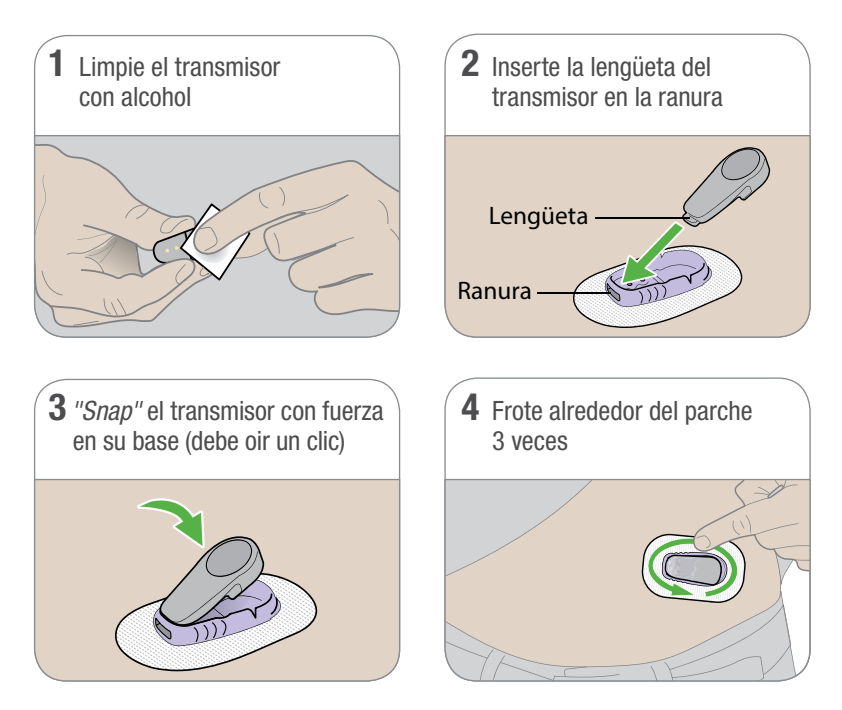

### Paso 4: Iniciar el sensor en el receptor

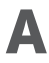

#### A Espere hasta 30 minutos antes de emparejar

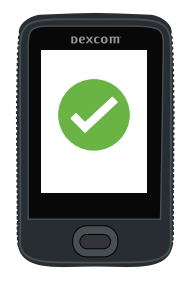

#### B **Toque en Start Sensor (Iniciar sensor)** para comenzar las 2 horas de calentamiento

Durante el calentamiento:

- no recibirá alarma, alertas ni lecturas del G6
- mantenga el receptor a menos de 20 pies (6 metros) del transmisor

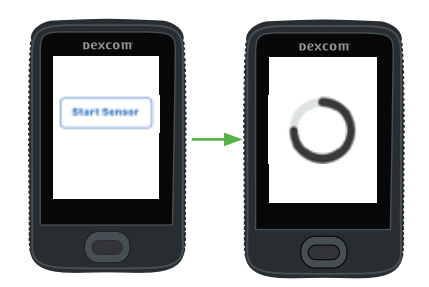

# C Espere 2 horas

- Cuando termine, toque en Next (Siguiente) para ir a la pantalla de inicio
- A partir de este momento recibirá alarma, alertas y lecturas del G6

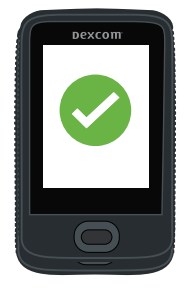

### Paso 5: Consulte Cómo usar el G6

Aprenderá a:

- interpretar la pantalla de inicio
- usar la alarma y las alertas
- decidir su tratamiento
- resolver problemas

#### Dexcom**G6**

Cómo usar el G6 • Bervenido • Resumen de la pantalta de inicio • Atarma y alertas • Decisiones de tratamiento

Apéndices

### Paso 6: Opcional: Configurar la app

Descargue la app en su dispositivo inteligente y ábrala. Después siga las instrucciones en pantalla.

No utilice la ficha "Configurar la app". En ella se explica cómo configurar la app antes del receptor.

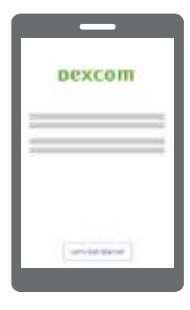

Esta página se ha dejado en blanco deliberadamente

Esta página se ha dejado en blanco deliberadamente

# Dexcom

© 2018 Dexcom, Inc. Todos los derechos reservados.

Protegido por patentes dexcom.com/patents.

Dexcom, Dexcom G4 PLATINUM, Dexcom G5 Mobile CGM System, G6, Dexcom Share y Dexcom Care son marcas comerciales registradas o marcas comerciales de Dexcom, Inc. en Estados Unidos y otros países. *Bluetooth* es una marca comercial registrada de *Bluetooth* SIG. Apple es una marca comercial registrada de Apple Inc. Android es una marca comercial registrada de Alphabet Inc. Todos los demás nombres de productos y empresas mencionados en esta publicación son nombres comerciales, marcas comerciales o marcas comerciales registradas de sus respectivos propietarios.

# Dexcom

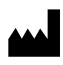

Dexcom, Inc. 6340 Sequence Drive San Diego, CA 92121 USA Teléfono: **1.858.200.0200** Servicio técnico: **1.888.738.3646** Web: dexcom.com

-

111111111111111

LBL016194 Rev 001